## Как сделать перерегистрацию с подакцизным товаром

1. Перейдите в пункт меню Кассы в аренду. Перед вами откроется список Арендованные ККТ. Нажмите на наименование ККТ, которую необходимо перерегистрировать.

| Инитпро   касса<br>кабинет клиента - вендинг |                | Кассы в аренду                                                        |                                                                                          | ш чт                                                                                                    | ю нового 🎧 техподдержка 👼 справка              |
|----------------------------------------------|----------------|-----------------------------------------------------------------------|------------------------------------------------------------------------------------------|----------------------------------------------------------------------------------------------------|------------------------------------------------|
|                                              | Кассы в аренду | Арендованные ККТ                                                      |                                                                                          |                                                                                                    |                                                |
|                                              | Чеки<br>Товары | <b>Мои заявки</b><br>Оформляются: 0<br>Исполнено: 0<br>Всего заявок 0 | <b>Мои кассы</b><br>Всего касс: 31<br>Арендовано: 31 из 31<br>Зарегистрировано: 28 из 31 |                                                                                                    |                                                |
| ļ:                                           | Автоматы       | Выберите организацию 🔚                                                | Введите название, РНМ или ЗН                                                             |                                                                                                    | 🗙 Сбросить 🔺 Расширенный поиск                 |
| ැටු                                          | Настройки      | Дата окончания лицензии                                               | Дата окончания ФН                                                                        | Заполненность ФН, %                                                                                                    | Статус кассы                                   |
| Q                                            | Профиль        | с: 💼 по: 💼                                                            | с: 🖻 по: 🖻                                                                               | от: до:                                                                                                    | Выберите статус 🔻                              |
|                                              |                | Версия ФФД                                                            |                                                                                          |                                                                                                    |                                                |
|                                              |                | 1.05 👻                                                                |                                                                                          |                                                                                                    |                                                |
|                                              |                |                                                                       |                                                                                          |                                                                                                    |                                                |
|                                              |                | + Создать заявку на ККТ                                               |                                                                                          | О Продлить лицензию Сортиров                                                                                            | ка: По дате добавления кассы 👻                 |
|                                              |                | Kacca/PHM                                                             | Компания                                                                                 | Фискальный накопитель Лицензия                                                                                          | Статус                                         |
| $\bigcirc$                                   | Отключиться    | Касса №2497<br>РНМ: 0000000111033175<br>ФФД 1.05                      | ООО УЦ "ИНИТПРО"<br>ИНН: 5902034504<br>КПП: 590201001                                    | 3H: 111120000000083<br>Действует до: 01.01.2038<br>Память: 0.1%<br>Вендинг на 24 ме.<br>Действует до: 12.0<br>√ Активна | с.<br>5.2025 Ф Посл. ФД № 155<br>от 21.06.2023 |

2. Откроется карточка кассы. Для начала перерегистрации нажмите кнопку **«Изменить** настройки».

| Инитпро   касса<br>кабинет клиента - вендинг |                | Kacca №2497 🖍                                                  |                                                            |  |
|----------------------------------------------|----------------|----------------------------------------------------------------|------------------------------------------------------------|--|
|                                              |                | Информация Чеки Документы                                      |                                                            |  |
| Ē                                            | Кассы в аренду |                                                                |                                                            |  |
| Ĩ                                            | Чеки           | ООО УЦ "ИНИ ПРО" 5902034504 () РЕГИСТРАЦИЯ В ФНС ОТ 26.05.2023 |                                                            |  |
| 000<br>000 Товары<br>000                     |                | Сведения для интеграции                                        |                                                            |  |
|                                              | Автоматы       | Код группы                                                     | 800095855906414таас00е2239600955 🧪 Стенерировать новый код |  |
| රිටු                                         | Настройки      | Сведения о кассе ФФД 1.05 🖍 Изменить настройки                 |                                                            |  |
| 0                                            | Профиль        | Состояние                                                      | Смена открыта                                              |  |
| æ                                            |                | Регистрационный номер (PHM)                                    | 000000111033175                                            |  |
|                                              |                | Заводской номер                                                | 22470101000586                                             |  |
|                                              |                | Модель                                                         | НКР-01-Ф                                                   |  |
|                                              |                | Адрес установки ККТ                                            | 614015, г. Пермь, ул. Ленина, д.26, офис 503               |  |
|                                              |                | Место установки ККТ                                            | Центр обработки данных                                     |  |
|                                              |                | Email-адрес отправителя чека                                   | fdvds@mail.ru                                              |  |
|                                              |                | Кассир по умолчанию ?                                          | Иванов Иван Иванович 🧪 Изменить                            |  |
|                                              |                | Часовой пояс ?                                                 | Екатеринбургское время GMT+05 🧪 Изменить                   |  |
| $\bigcirc$                                   | Отключиться    |                                                                |                                                            |  |

 Чтобы перерегистрировать кассу с признаком применения ККТ при осуществлении торговли подакцизными товарами вам необходимо на 1 шаге перегистрации, в разделе Сведения о ККТ поставить галочку рядом с «ККТ используется при продаже подакцизных товаров».

## Сведения о ККТ

| <ul> <li>Image: A second second s</li></ul> | Признак шифрования ?                                                         |
|----------------------------------------------------------------------------------------------------|------------------------------------------------------------------------------|
|                                                                                                    | ККТ используется для оказания услуг 🕜                                        |
| •                                                                                                    | ККТ используется при продаже подакцизных товаров 🕜                           |
|                                                                                                    | ККТ используется при осуществлении деятельности по проведению азартных игр ? |
|                                                                                                    | ККТ используется при осуществлении деятельности по проведению лотерей ?      |
|                                                                                                    | ККТ используется для оказания услуг (АС БСО) ?                               |

4. Далее заполните все недостающие поля и завершите процесс перерегистрации, следуя данной инструкции - <u>Перерегистрация арендованной ККТ.</u>